## Wifi Access Point (600350)

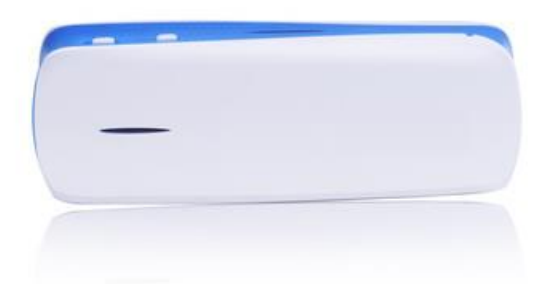

The Wifi access point is used to wirelessly connect the PA Pro with the computer over wifi. By default it is configured to work as a cable replacement.

It can operate with only the internal battery for up to 4 hours and is charge with the supplied USB-cable.

## 1 Use the access point as a cable replacement

- Start the access point in mode R with the switch on the side.
- Connect the access point to the PA Pro II with the crossover network cable (600 120) from your ClimaCheck PA Pro II portable system.
- Connect your computer to the wireless network called CC\_PA\_Pro\_Wifi
- Wait until you get a yellow triangle (see picture below) and then start the ClimaCheck software and connect to the 169. network on your Wifi adapter.

Note! If you get the error "PA Pro not found at 169.254.1.1...." go to the **Performance Analyser Pro** menu and choose **No quick check if PAPro is available** and then press Pa Pro default IP and choose the Wifi network again.

The software will now act as it was directly connected to the PA Pro and is used as if you had a network cable connected.

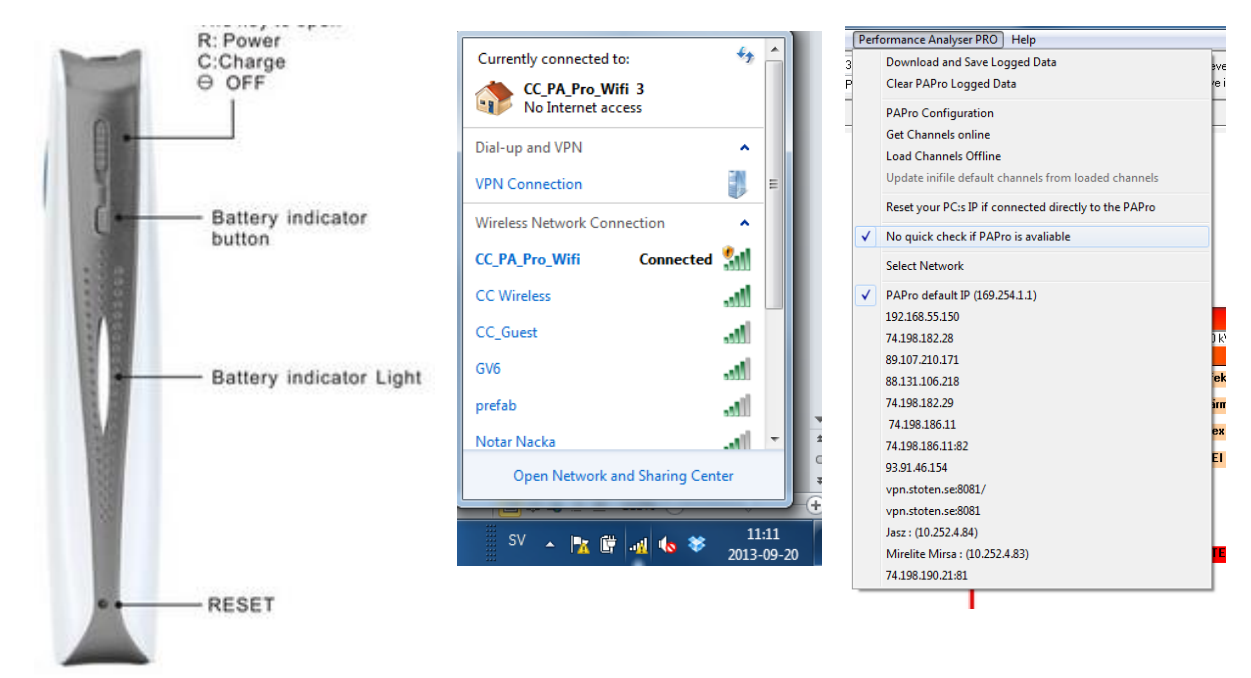

## 2 Upload default configuration.

If the unit has been reset to its standard settings the default configuration can be restored by following the instructions below.

- Connect the computer to the unit with an Ethernet cable.
- Start the unit in mode R with the switch on the side.
- With an web browser go to 192.168.169.1 and press Login (default password: hame)
- On the Admin menu choose Settings
- Choose **Browse...** and open the configuration file (3Grouter\_Settings\_IP\_169-254-1-55.dat) supplied on the ClimaCheck USB-memory.
- Finally press Import and the configuration is done.

Note! The unit will now reboot and start with the new IP address 169.254.1.55.

| HAME                                                                                                    |      |
|----------------------------------------------------------------------------------------------------|------|
| SMART Disconne                                                                                                    | cted |
|                                                                                                    |      |
|                                                                                                    |      |
| Settings<br>You might save system settings by exporting them to a configuration file, restore them by importing the file, or r<br>them to factory default. | eset |
| Load Factory Defaults                                                                                                    |      |
| Load Default Button                                                                                                    |      |
| Clear 3G Accumulated information Button Clear Data traffic                                                                                                 |      |
| Export LOG                                                                                                    |      |
| Debug Switch open close                                                                                                    |      |
| Export Button Export                                                                                                    |      |
| Export Settings                                                                                                    |      |
| Export Button Export                                                                                                    |      |
| Settings file location ngs_IP_169-254-1-55.dat Browse                                                                                                    | cel  |
|                                                                                                    |      |

Copyright ©2012 HAME All rights reserved